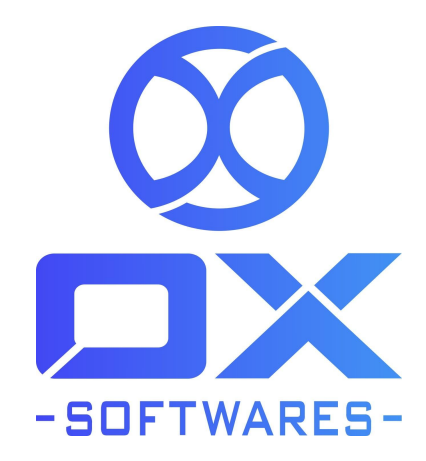

# **USER GUIDE FOR MAGENTO 2 EXTENSION**

## Avatar

**Version**: 1.0.0

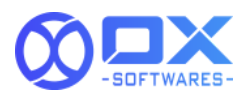

### Avatar

The Avatar module makes customer accounts more fascinating by permitting photos to be uploaded for personalization. Once installing the Avatar extension, the Avatar profile image and uploading tools will be infused on customer account page and customer account edit page. The customer can choose an image file as a profile image when creating a new account. The customer can change their Avatar image by uploading the new image in the account edit page. Customer records will show the Avatar image as a profile photo for every customer which the customers get the Avatar extension. Avatar extension allows the admin to upload, delete and edit the customer Avatar image from the customer edit form from the admin panel.

### 1. Features

The Avatar extension features are listed below,

- Allows admin to either enable/disable the Avatar module.
- Supports only images extensions: jpg, jpeg and png
- Allows maximum image file size as 1MB.
- Allows customers to upload Avatar images as profile photos.
- Allows admin to edit/delete customer Avatar images in admin grid and form.
- It equally beneficial for merchants and customers

## 2. Configuration settings for Avatar

A simple configuration will activate the Avatar extension in your website. Below are the path and field details to configure.

#### Path to configure

Stores -> Configurations -> Customers -> Avatar -> Profile Picture

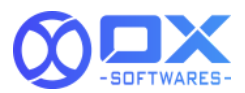

#### Field :

**Module Enable** - Yes/No. Based on the module enable/disable the Avatar profile image shown in the website.

| Ŵ                             |                           |                                         |                    |
|-------------------------------|---------------------------|-----------------------------------------|--------------------|
| DASHBOARD                     | Configuration             |                                         | Q 📫 🛓 magento244 🗸 |
| \$<br>SALES                   | Scope: Default Config 👻 👔 |                                         | Save Config        |
| CATALOG                       |                           |                                         |                    |
|                               | ох                        | Y Profile Picture                       | $\odot$            |
|                               | GENERAL                   | Ves Ves V                               |                    |
|                               | CATALOG                   |                                         |                    |
| CONTENT                       | SECURITY                  | ~                                       |                    |
| OX INFO                       | CUSTOMERS                 | ^ · · · · · · · · · · · · · · · · · · · |                    |
| IMAGE CLEAN                   | Login as Customer         |                                         |                    |
| REPORTS                       | Newsletter                |                                         |                    |
|                               | Customer Configuration    |                                         |                    |
| SYSTEM                        | Avatar                    |                                         |                    |
| FIND PARTNERS<br>& EXTENSIONS | •<br>Wish List            |                                         |                    |
|                               | Promotions                |                                         |                    |

## 3. Frontend View

Once the Avatar extension installed uploading tools will be infused on customer account page and customer account edit page.

#### 3.1. Avatar Profile in Create account page

- The customer can upload an avatar image when creating a new account.
- The uploaded images size should not exceed 1MB and allows images types are jpg, jpeg and png.
- If the customer uploads an avatar image exceeding 1MB or incorrect image types, It will show an error message.

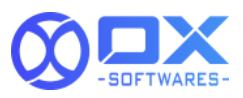

| 🚫 LUMA                                                                                                    | Search entire store here Q                                          |
|----------------------------------------------------------------------------------------------------|---------------------------------------------------------------------|
| What's New Women $\checkmark$ Men $\checkmark$ Gear $\checkmark$ Training $\checkmark$ Sale                                                                                                    |                                                                     |
| Create New Customer Account                                                                                                    |                                                                     |
| Personal Information                                                                                                    |                                                                     |
| First Name *                                                                                                    |                                                                     |
| John                                                                                                    |                                                                     |
| Deo                                                                                                    |                                                                     |
| Upload Your Avatar<br>Choose file: sun-beach.git<br>Disallowed image file type.                                                                                                    |                                                                     |
|                                                                                                    |                                                                     |
| Maximum File Size-1MB. Allowed file types: jpg, jpeg, png                                                                                                    |                                                                     |
| Sign Up for Newsletter                                                                                                    |                                                                     |
| Sign-in Information                                                                                                    |                                                                     |
|                                                                                                    |                                                                     |
|                                                                                                    | Default welcome msgl Sign in or Create an Account USD - US Dollar 🗸 |
| 🚫 LUMA                                                                                                    | Search entire store here Q                                          |
| What's New Women $\lor$ Men $\lor$ Gear $\lor$ Training $\lor$ Sale                                                                                                    |                                                                     |
| Create New Customer Account                                                                                                    |                                                                     |
| Personal Information                                                                                                    |                                                                     |
| First Name *                                                                                                    |                                                                     |
| John                                                                                                    |                                                                     |
| Last Name * Deo                                                                                                    |                                                                     |
| Upload Your Avatar                                                                                                    |                                                                     |
| Choose file   rodrigo-soarunsplash.jpg<br>The file size should not exceed 1MB                                                                                                    |                                                                     |
|                                                                                                    |                                                                     |
| Varia See UMA<br>What's New Women V Men V Gear V Training V Sale<br>Create New Customer Account<br>Personal Information<br>First Name *<br>[phn<br>Last Name *<br>[phn<br>Last Name *<br>[phn<br>Last Name *<br>[phn]<br>Last Name *<br>[phn]<br>Last Name *<br>[ | Search entire store here Q 🛱                                        |

#### 3.2. Avatar Profile in edit account information page

• The customer can edit their details and also change the Avatar image by uploading a new image in the edit account information page.

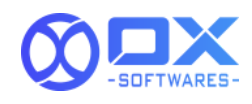

| What's New       Women ~ Men ~ Gear ~ Training ~ Sale         My Account       My Account Information         Account Information         Account Information |                                                                                                    |                                                                                                    | Welcome, John Deo! 😜 JSD - US Dollar 🗸                        |
|----------------------------------------------------------------------------------------------------|----------------------------------------------------------------------------------------------------|----------------------------------------------------------------------------------------------------|---------------------------------------------------------------|
| What's New     Women ~     Men ~     Gear ~     Training ~     sale       My Account     Edit Account Information       My Orders     Account Information     | 🚫 LUMA                                                                                                    |                                                                                                    | Search entire store here $\bigcirc$ $\overleftarrow{\forall}$ |
| My Account<br>My Orders<br>My Downloadable Products<br>Account Information                                                                                    | What's New Women $\sim$ Men $\sim$                                                                                                    | Gear $\lor$ Training $\lor$ Sale                                                                                                    |                                                               |
| Wy Wah List   Address Book   Account Information   Stored Payment Methods   Wy Product Reviews   Newsletter Subscriptions   Upload new avatar Crosser tite    | My Account<br>My Orders<br>My Ownloadable Products<br>My Wish List<br>Address Book<br>Account Information<br>Stored Payment Methods<br>My Product Reviews<br>Newsletter Subscriptions<br>Compare Products<br>You have no items to compare.<br>My Wish List<br>You have no items in your wish list. | Edit Account Information<br>Account Information<br>First Name *<br>John<br>Last Name *<br>Deo<br>Upload new avatar Choose the<br>Upload new avatar Choose the<br>Change Email<br>Change Email |                                                               |
| Per .                                                                                                    |                                                                                                    | Caula                                                                                                    |                                                               |

• If the customer deletes the Avatar profile image, the profile image field will not be displayed in the header.

|                                                                                                    |                                                                                                    | Welcome, John Deo! -                   | USD - US Dollar 🗸 |
|----------------------------------------------------------------------------------------------------|----------------------------------------------------------------------------------------------------|----------------------------------------|-------------------|
| O LUMA                                                                                                    |                                                                                                    | My Account<br>My Wish List<br>Sign Out | ere Q 🐙           |
| what's New Women V Men V                                                                                                    | Gear 🗸 Training 🗸 Sale                                                                                                    |                                        |                   |
| My Account<br>My Orders<br>My Downloadable Products<br>My Wish List<br>Address Book<br>Account Information<br>Stored Payment Methods<br>My Product Reviews<br>Newsletter Subscriptions | Edit Account Information<br>Account Information<br>First Name *<br>John<br>Last Name *<br>Deo<br>Upload new avatar Choose Bie No file chosen |                                        |                   |
| Compare Products<br>You have no items to compare.<br>My Wish List<br>You have no items in your wish list.                                                                              | Change Password                                                                                                    |                                        |                   |

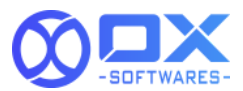

### 4. Backend View

#### 4.1. Avatar image in Admin Grid

- Admin can edit/delete customers details and Avatar images in the admin grid and admin form.
- The path for customers admin grid Customers -> All customers.
- Admin can delete/edit more than one customer details by using Mass Action.

| Ŵ                             | C                       | usto                                                           | ome             | rs       |                        |                             |                    |                |                  |            |                            |                            |                              |                              |                       |                  | ц <b>"</b>               | A mager                     | 10244             |
|-------------------------------|-------------------------|----------------------------------------------------------------|-----------------|----------|------------------------|-----------------------------|--------------------|----------------|------------------|------------|----------------------------|----------------------------|------------------------------|------------------------------|-----------------------|------------------|--------------------------|-----------------------------|-------------------|
| DASHBOARD                     |                         |                                                                |                 |          |                        |                             |                    |                |                  |            |                            |                            |                              |                              |                       |                  | Add N                    | ew Custo                    | mer               |
| \$<br>SALES                   | 2                       | Search b                                                       | y keywo         | ırd      |                        | Q                           |                    |                |                  |            |                            |                            |                              | <b>T</b> Filter              | s 💿 Defa              | ault View 🔻      | 🔅 Columns 🕻              | · 1                         | xport 👻           |
| CATALOG                       | Actions 5 records found |                                                                | 5 records found |          |                        |                             |                    |                |                  |            |                            | 20 v per page < 1 of 1 >   |                              |                              |                       |                  |                          |                             |                   |
| CUSTOMERS                     | H                       | Delete<br>Subscrib                                             | oe to Ne        | wsletter |                        | Email                       | Group              | Phone          | ZIP              | Country    | State/Province             | Customer Since             | Web Site                     | Confirmed email              | Account<br>Created in | Date of<br>Birth | Tax VAT<br>Number        | Gender                      | Action            |
| MARKETING                     |                         | Unsubscribe from Newsletter<br>Assign a Customer Group<br>Edit |                 | iletter  | ronl_cost@example.com  | General                     | (555) 229-<br>3326 | 49628-<br>7978 | United<br>States | Michigan   | May 9, 2022<br>12:24:13 AM | Main<br>Website            | Confirmation Not<br>Required | Default Store<br>View        | Dec 15,<br>1973       |                  | Female                   | Edit                        |                   |
| CONTENT                       |                         |                                                                |                 | 42       | rathna@oxsoftwares.com | General                     | 9796544643         | 624801         | India            | Tamil Nadu | May 27, 2022<br>4:42:49 AM | Main<br>Website            | Confirmation Not<br>Required | Default Store<br>View        |                       |                  |                          | Edit                        |                   |
| OX INFO                       |                         |                                                                |                 | з        | Rathna T               | rathna+1@oxsoftwares.com    | General            | 9796544643     | 624801           | India      | Tamil Nadu                 | Jun 5, 2022 11:28:33<br>PM | Main<br>Website              | Confirmation Not<br>Required | Default Store<br>View |                  |                          |                             | Edit              |
| O<br>IMAGE CLEAN              | ł                       |                                                                |                 | 34       | Veera Rathna           | veerarathna@gmail.com       | General            |                |                  |            |                            | Jul 28, 2022 1:50:46<br>AM | Main<br>Website              | Confirmation Not<br>Required | Default Store<br>View |                  |                          |                             | Edit              |
|                               | I                       |                                                                |                 | 71       | john Deo               | johndeo@gmail.com           | General            |                |                  |            |                            | Aug 8, 2022<br>11:01:54 PM | Main<br>Website              | Confirmation Not<br>Required | Default Store<br>View |                  |                          |                             | Edit              |
| STORES                        |                         |                                                                |                 |          |                        |                             |                    |                |                  |            |                            |                            |                              |                              |                       |                  |                          |                             |                   |
| SYSTEM                        | ſ                       | Copyr                                                          | right © 2       | 2022 Ma  | gento Commerc          | e Inc. All rights reserved. |                    |                |                  |            |                            |                            |                              |                              |                       |                  |                          | Magento                     | ver. 2.4.4        |
| FIND PARTNERS<br>& EXTENSIONS |                         |                                                                |                 |          |                        |                             |                    |                |                  |            |                            |                            |                              |                              |                       | Privacy Polic    | ty   <u>Account Acti</u> | <u>vity</u>   <u>Repo</u> r | <u>t an Issue</u> |

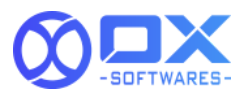

### 4.2. Avatar image in admin account information form

Admin can change the customer avatar profile image by uploading a new image in admin account information form.

| Ŵ            | john Deo             |        |                   |                        |                                           |                    |                 |               | Q                      | 📫 🔝 magento244 🗸 |
|--------------|----------------------|--------|-------------------|------------------------|-------------------------------------------|--------------------|-----------------|---------------|------------------------|------------------|
| DASHBOARD    |                      | ← Back | Login as Customer | Delete Customer        | Reset                                     | Create Order       | Reset Password  | Force Sign-In | Save and Continue Edit | Save Customer    |
| \$<br>SALES  |                      |        |                   |                        |                                           |                    |                 |               |                        |                  |
| CATALOG      | CUSTOMER INFORMATION |        | Account Informa   | tion                   |                                           |                    |                 |               |                        |                  |
|              | Customer View        |        |                   | Customer Avatar        | Upload                                    |                    |                 |               |                        |                  |
|              | Account Information  |        |                   |                        | 2244                                      |                    |                 |               |                        |                  |
|              | Addresses            |        |                   |                        |                                           |                    |                 |               |                        |                  |
| CONTENT      | Orders               |        |                   |                        | in an an an an an an an an an an an an an |                    |                 |               |                        |                  |
| OX INFO      | Shopping cart        |        |                   |                        | 5mb_41.jpeg<br>300x168, 13 KB             |                    |                 |               |                        |                  |
| MAGE CLEAN   | Newsletter           |        |                   | Associate to Website * | Main Website                              | • 0                |                 |               |                        |                  |
| REPORTS      | Billing Agreements   |        |                   | Group 🚽                | General                                   | •                  |                 |               |                        |                  |
| STORES       | Product Reviews      |        |                   |                        | Disable Auto                              | matic Group Change | Based on VAT ID |               |                        |                  |
| SYSTEM       | Wish List            |        |                   | Name Prefix            |                                           |                    |                 |               |                        |                  |
|              |                      |        |                   | First Name 🔺           | John                                      |                    |                 |               |                        |                  |
| & EXTENSIONS |                      |        |                   |                        |                                           |                    |                 |               |                        |                  |

## 5. Support :

Please feel free to contact the OX SoftwareS support team via

<u>support@oxsoftwares.com</u> if you face any issues. For any further development, you can contact us from our website <u>www.oxsoftwares.com</u>